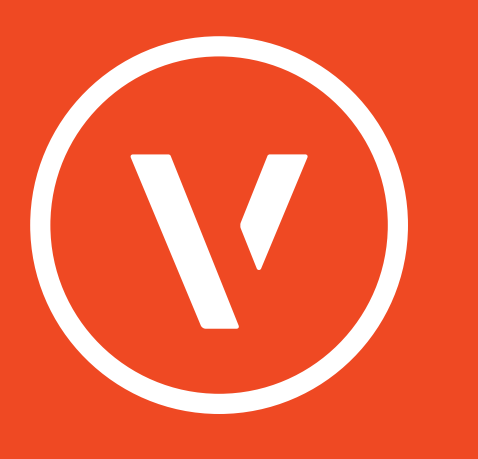

## 隆重介绍 我们的2016软件

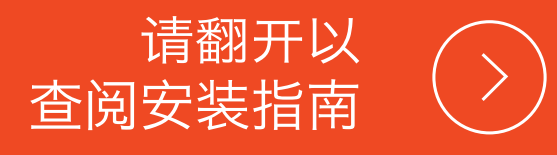

## 下载您的软件

- 如果你收到Vectorworks 2016版的下载链接,请双击.zip压缩档以解压文档。 否则,请插入安装光盘。
- 2 双撃 Vectorworks 2016安装器图标。
- 3 点擊"下一步"开始安装过程。
- 4 输入您的姓名、公司名称、序列号,并点撃"下一步"。
- 5 选择"接受许可协议中的条款"并点撃"下一步"。
- 6 查看自述文件并点擊"下一步"。
- 7 选择指定的安装位置,然后点击"下一步"。
- 8 点撃"下一步"开始安装。
- 9 完成安装后,请选择要否下载和安装内容库及/或注册您的Vectorworks软件。\*
- 10 点击"完成"以关闭下载器。
- 1 如果您选择注册您的软件,请完成由浏览器打开的软件注册表。
- 12 如果您选择下载并安装内容库, Vectorworks包管理器将打开, 让您选择所需的库。 同时在所有的产品包装上安装所有库可能需要较长时间。
- 13 如果您有一个硬件锁,在启动Vectorworks软件之前请将其插入USB端口。 如果没有硬件锁,在第一次启动应用程序时,系统会提示您点击"激活"来激活软件。

\*您需要运接到互联网来注册Vectorworks 2016, 安装内容库和激活您的软件。